# 北京市医师定考系统

# 操作手册-机构

2024-01

### 版本历史

| 版本   | 作者  | 参与者 | 起止期 | 修订内容   |
|------|-----|-----|-----|--------|
| V2.0 | 田海井 |     |     | 初始版本   |
|      | 田府王 |     |     | 初始版本修改 |
|      |     |     |     |        |
|      |     |     |     |        |
|      |     |     |     |        |
|      |     |     |     |        |

| 1 | 快速指引                    | 3 |
|---|-------------------------|---|
|   | 1.1 软件环境要求              | 3 |
|   | 1.2 系统首页                | 3 |
|   | 1.3 登录系统                | 5 |
|   | 1.4 进入"信息管理"            | 7 |
| 2 | 考核评定1                   | 1 |
| 3 | <b>综合查询</b> 1           | 2 |
| 4 | 初始化密码1                  | 2 |
| 5 | <b>常见问题说明</b> 1         | 3 |
|   | <b>5.1 单位账号不能正常登录</b> 1 | 3 |
|   | <b>5.2 医师不能正常参加考试</b> 1 | 3 |

# 1 快速指引

## 1.1 软件环境要求

服务器操作系统为 LinuxCentOs7 以上

JavaJDK

数据库 Oracle11G

中间件 TomCat8

客户端操作系统 Windows 7/8/10+

客户端应用为 Chrome, 360, InternetExplorer9.0 及以上

系统分辨率为 1080\*768 及以上

## 1.2 系统首页

浏览器输入 https://120.52.191.195:8090/hrms\_pro 进入系统首页,点击【机构登录】

(1) 部分浏览器会出现以下提示,点击左下角"高级"选项

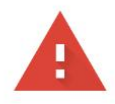

#### 您的连接不是私密连接

攻击者可能会试图从 **120.52.191.195** 窃取您的信息(例如:密码、通讯内容或信用卡信息)。<u>了解详情</u>

NET::ERR\_CERT\_COMMON\_NAME\_INVALID

如果您想获得 Chrome 最高级别的安全保护,请<u>开启增强型保护</u>

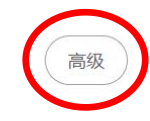

Õ

返回安全连接

(2)继续点击下方"急需前往"链接

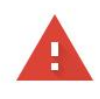

#### 您的连接不是私密连接

攻击者可能会试图从 **39.107.119.205** 窃取您的信息(例如:密码、通讯内容或信用卡信息)。<u>了解详情</u> NET::ERR\_CERT\_COMMON\_NAME\_INVALID

Q 如果您想获得 Chrome 最高级别的安全保护,请<u>开启增强型保护</u>

隐藏详情

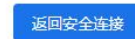

此服务器无法证明它是**39.107.119.205**;其安全证书来自**yz.weeho.cn**。出现此问题的原因可能是配置有误或您的连接被拦截了。

| 继续前往39.107.119.205 | (不安全) |
|--------------------|-------|
|                    |       |

## 1.3 登录系统

#### (1)点击【机构登录】

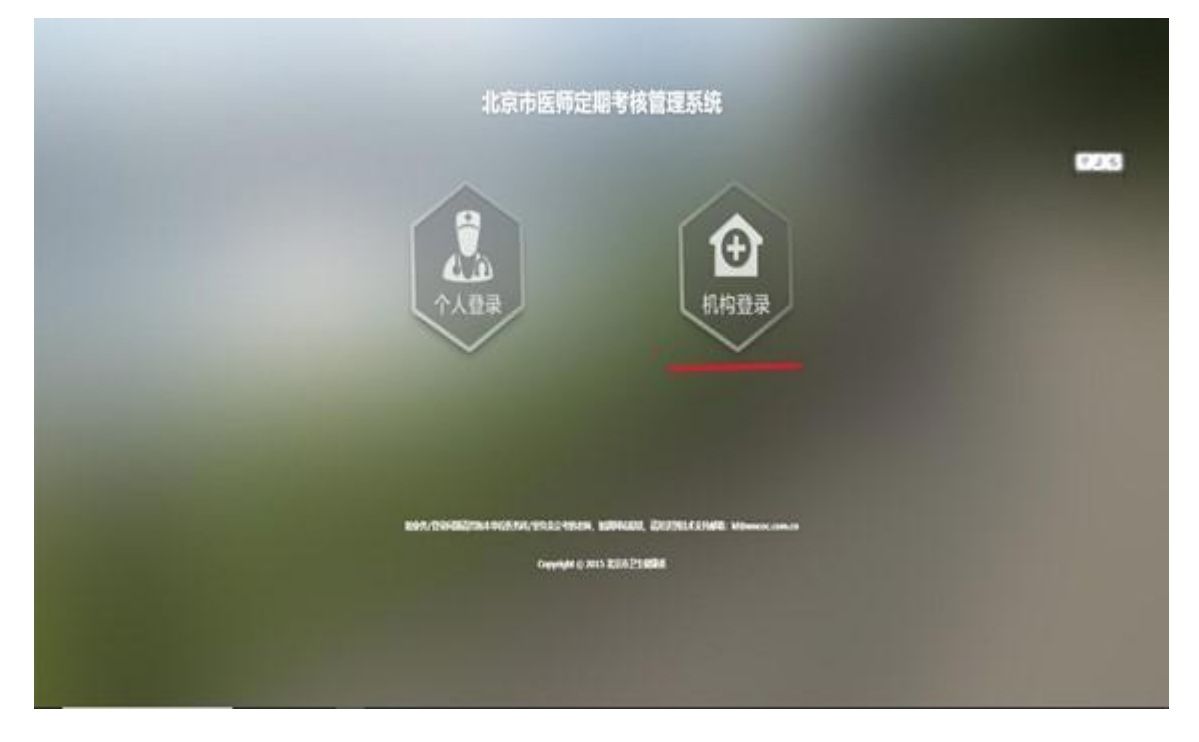

(2) 输入机构执业许可证上的登记号和密码(初始密码为账号后6位DK<大写>), 点击【登

|                                                                                                    | 北京市医师院                                 | 2期老核管理3             | 弦体                |                  |
|----------------------------------------------------------------------------------------------------|----------------------------------------|---------------------|-------------------|------------------|
| and the second second second second                                                                                                    | 10/05/1710-7/740                       |                     | ~=/6              |                  |
| and the second second second second second second second second second second second second second second second                                                                                                    |                                        |                     |                   | 中国业              |
|                                                                                                    |                                        |                     |                   | A REAL PROPERTY. |
|                                                                                                    | 登录失败: 寄输入用                             | 户名和密码               |                   |                  |
|                                                                                                    | 请输入机构执业许                               | 可证上的机构登记号           |                   |                  |
|                                                                                                    | 题码                                     |                     |                   |                  |
|                                                                                                    |                                        |                     |                   |                  |
| and the second second se | 意味                                     | 重置密码                |                   |                  |
| and the second second se |                                        |                     |                   |                  |
| and the second second second second second second second second second second second second second second second                                                                                                    |                                        |                     |                   |                  |
|                                                                                                    |                                        |                     |                   |                  |
| IT IN A                                                                                                    |                                        |                     |                   |                  |
| 1.靖田中納官の                                                                                                    | 系统(请使用360浏览器板速模式、                      | 谷歌湖览器、微秋湖览器登录)      |                   |                  |
| 2.2.4.9msixA3<br>3.北京市, 60                                                                                                    | 研发政府电路、13911001437<br>标定期考核办公室业务咨询电话(1 | 地级服务时间为工作日9:00-12   | :00: 13:00-17:00) |                  |
| 北京市 640972                                                                                                    | 88 东地区 64009639                        | 西枢 66079015         | 朝赵 65569575       |                  |
| 135.365 5984                                                                                                    | 849 海淀区 88364502                       | <b>房山区 89361141</b> | 石景山区 68655103     |                  |
| 丰台区 839489                                                                                                    | 51 大弦 61211687                         | 過版 69547455-8214    | 平谷区 69961835      |                  |
| 839489                                                                                                    | 59 - 順文区 60419934                      | 81591787            | 昌平区 69725514      |                  |
| <b>新型区 896815</b>                                                                                                    | 47 憲元区 69089948                        | 延庆区 69104046        | 经开区 87220683      |                  |
| 如1953                                                                                                    | 录问题请咨询本单位医务科/室负责                       | 定ち的老师,如遇两法报错,诸      | 发送到技术支持邮箱:        |                  |
|                                                                                                    | kf@n                                   | mcec.com.ca         |                   |                  |

录】按钮

(3) 重置密码(如需要),按提示操作,可找回密码。

| 北京                         | 市医师定期考核管理系统<br>₩2%  |
|----------------------------|---------------------|
| ă                          | 天江重雷素明晶群系和位置多明治化素明则 |
|                            | 输入的的资源联号            |
|                            | Mach 手机号            |
|                            | 输入验证明               |
|                            | 新AL新密码              |
|                            | 通新输入5m              |
|                            | 網話                  |
|                            |                     |
| Init/(93692734.1           |                     |
| 341223) 123/03/011E1/944-9 | kf@nmcec.com.cn     |

## 1.4 进入"信息管理"

(1) 机构登记,标\*为必填项

| 💋 北京市卫生健康委 | 委人力资源管理系统      |         |        |        |                                       |
|------------|----------------|---------|--------|--------|---------------------------------------|
| 永 系統 但     | ▲ 首页 > 我的工作台 > |         |        |        |                                       |
|            | 医疗机构结影输入       |         |        |        |                                       |
| 机构登记       |                |         |        |        | 434                                   |
| - 考核委员会管理  | 机构名称:          |         | 机构登记号: |        | 1                                     |
| 考核办公室管理    | 机构法人:          |         | 法人电话:  |        | *                                     |
| 一 医师信息管理   | <b>通讯动</b> :   | •       | 单位邮编:  |        |                                       |
| 一 医時暫存     |                |         |        | _      |                                       |
| 考核申请审核     | 图私意:           | *       | 床位数:   |        | *                                     |
| 密码设置       |                | × *     | 服务方式:  |        | *                                     |
| ☑ 考核評定 ∨   | 机构等级:          | v '     | 所在区属:  |        |                                       |
| ■ 综合查询 ~   | 机构性质:          |         | 所属考核功: |        | *                                     |
| ₩ 初始化密码 ~  |                |         | - 741X |        |                                       |
|            | 秋 杀 八:         |         | 电子动机:  |        |                                       |
| ·          | 移动电话:          | " 修改手机号 | 联系电话:  |        | *                                     |
|            |                | 保存和均信息  |        |        |                                       |
|            |                |         |        |        |                                       |
|            |                |         |        |        |                                       |
|            |                |         |        |        |                                       |
|            |                |         |        |        |                                       |
|            |                |         |        |        |                                       |
|            |                |         |        | 71°C o | · · · · · · · · · · · · · · · · · · · |

北京华安众成信息技术有限公司 第7页共19页

### (2) 进入"医师信息管理",可根据需要进行操作。

| 💋 北京市卫生 | 健康 | 委人力资源管理系统      |      |       |             |       |                   |          |            |              |
|---------|----|----------------|------|-------|-------------|-------|-------------------|----------|------------|--------------|
| 永統栏目    |    | 倄 首页 > 我的工作台 > |      |       |             |       |                   |          |            |              |
|         | ~  | 机构医师信息管理       |      |       |             |       |                   |          |            | =            |
| - 机构登记  |    | 医内侧的复数。        | ***  | 自必订早。 | 按山际出导。      | 1889- |                   |          | 2) #2   B4 | 中 3 14       |
| 考核委员会管理 |    | 120 10 SHORE   | XER. | 206.9 | 1022E 19-9- | /     | (*)のご/ ¥ (版名用XB)) |          | ≈⋏≞⋏┈      |              |
| 考核办公室管理 |    | 姓名             | 性別   | 身份证号  | 执业证书号       | 科室    | 报名时间              | 申请状态 简易派 | 程多点医师      | 操作           |
| 因师信息管理  |    |                |      |       |             |       |                   |          |            | · 新教 意識 打回服名 |
| 一因時暫存   |    |                |      |       |             |       |                   |          |            | 查看教教 陶畫 打回服名 |
| 考核申请审核  |    | 1 共1页2条        |      |       |             |       |                   |          |            |              |
| - 密码设置  |    |                |      |       |             |       |                   |          |            |              |
| ☑ 考核理定  | ~  |                |      |       |             |       |                   |          |            |              |
| 狼谷查询    | v  |                |      |       |             |       |                   |          |            |              |
| ↓ 初始化密码 | ~  |                |      |       |             |       |                   |          |            |              |
|         | ~  |                |      |       |             |       |                   |          |            |              |
|         |    |                |      |       |             |       |                   |          |            |              |
|         |    |                |      |       |             |       |                   |          |            |              |
|         |    |                |      |       |             |       |                   |          |            |              |
|         |    |                |      |       |             |       |                   |          |            |              |
|         |    |                |      |       |             |       |                   |          |            |              |
|         |    |                |      |       |             |       |                   |          |            |              |
|         |    |                |      |       |             |       |                   |          |            |              |
|         |    |                |      |       |             |       |                   |          |            |              |
|         |    |                |      |       |             |       |                   |          | 1710       | MAC ET       |

### (3) 进入"医师暂存",可进行查看和取消隐藏操作

| ∅北京市卫生。            | 康 | 人力资源管理系统      |              |                       |         |               |      |         |
|--------------------|---|---------------|--------------|-----------------------|---------|---------------|------|---------|
| 🚯 系統栏目             |   | 🗌 🍈 > 我的工作台 > |              |                       |         |               |      |         |
| ↓ 信息管理             | ~ | 机构图时暂存信息管理    |              |                       |         |               |      |         |
| - 机构登记             |   | 本机构医师考核成绩请在"  | 医师信息管理"页面导出。 |                       |         |               |      | 中 3 4   |
| 考核委员会管理<br>考拉九八支管理 |   | 医疗机构名称:       | 姓名:          | 射份证号:                 | 是否申请考核: | 49- v 1 前 1 頭 | 朝    | ,       |
| - 医师信息管理           |   | 姓名            | 性别           | 身份证号                  | 执业证书号   | 科室            | 隐藏原因 | 操作      |
| 医师暂存               |   |               |              |                       |         |               |      | 查看 取消除藏 |
| 考核申请审核             |   | 1 共1页1条       |              |                       |         |               |      |         |
| 密码设置               |   | 2             |              |                       |         |               |      |         |
| 考核评定               | ~ |               |              |                       |         |               |      |         |
| ■ 综合查询             | ~ |               |              |                       |         |               |      |         |
| ↓ 初始化密码            | ~ |               |              |                       |         |               |      |         |
|                    | ~ |               |              |                       |         |               |      |         |
|                    |   |               |              |                       |         |               |      |         |
|                    |   |               |              |                       |         |               |      |         |
|                    |   |               |              |                       |         |               |      |         |
|                    |   |               |              |                       |         |               |      |         |
|                    |   |               |              |                       |         |               |      |         |
|                    |   |               |              |                       |         |               |      |         |
|                    |   |               |              | 이 다니면 아이는 것 같은 것이 없다. |         |               | 73℃  | 23:15 距 |

### (4) 进入"科室管理",可进行新增、启用和启用等操作

| 🖉 北京市卫生  | 生健康 | 委人力资源管理系统      |                |                     |      |              |
|----------|-----|----------------|----------------|---------------------|------|--------------|
| 公 系统栏目   | <   | A 首页 > 我的工作合 > | Y              |                     |      |              |
| - 信息管理   | v   | 技业和起料率信息管理     |                |                     |      | -            |
| 机构登记     |     |                |                |                     |      | 424          |
| 考核委员会管理  |     | 料室名称:          | 料室登录名:         | 是否留用:请想# ▼ 蓟 戰 戰 縣環 |      | ++           |
| 考核办公室管理  |     | 序号             | 科室名称           | 科室登录名               | 启用状态 | 操作           |
| 一 医师信息管理 |     | 1              | 口腔部面外科一病区      | t                   | 启用   | <b>#X</b> #8 |
| 一 医师智存   |     | 2              | 口腔筋面外科二病区      | 2                   | 启用   | 修改。由用        |
| 科室管理     |     | 3              | 口腔板面外科三角区      | 3                   | 庭用   | 修改 直用        |
| 考核申请审核   |     | 4              | 口腔前面外科四病区      | 4                   | 庭問   | 修改 官用        |
| 密码设置     |     | 5              | 口腔感要外科五病区      | 5                   | 庭用   | 修改 前用        |
| 考核評定     | ×   | 6              | 口腔的医外科门诊       | 6                   | 庭用   | 修改 創用        |
| 📕 综合查询   | ۷   | 7              | 牙体牙髓料          | 7                   | 庭用   | 修改 自用        |
| 🖵 初始化密码  | ~   | 8              | 牙周科            | 8                   | 庭用   | 修改 前田        |
| ■ 数据管理   | ~   | 9              | 儿童口腔科          | 9                   | 周用   | 修改 前用        |
|          |     | 10             | 口腔修复料          | kqd                 | 启用   | 修改 庭用        |
|          |     | 11             | 口腔线医外科激光美容整形门诊 | jgmzx               | 启用   | <b>修改</b> 盒用 |
|          |     | 12             | 口腔正畸科          | ź                   | 庭用   | 修改 前用        |
|          |     | 13             | 口腔预防保健科        | kątbj               | 启用   | <b>终改</b> 直用 |
|          |     | 14             | 口腔黏膜料          | kgnm                | 自用   | 修改 自用        |
|          |     | 15             | 综合治疗科          | zhzi                | 启用   | 修改 自用        |

### 新增科室

| ∅北京市卫生                                                                                                    | 建康委人力资源管理  | 里系统               |   |       |   |                                          | · · · · · · · · · · · · · · · · · · · |
|----------------------------------------------------------------------------------------------------|------------|-------------------|---|-------|---|------------------------------------------|---------------------------------------|
| 系統                                                                                                    | 🗌 首页 > 我的工 | 作台〉               |   |       |   |                                          |                                       |
|                                                                                                    | ▼ 添111121  |                   |   |       |   |                                          |                                       |
| 一 机构登记                                                                                                    | _          |                   |   |       |   |                                          | + ) 1k                                |
| - 考核委员会管理                                                                                                    |            | 科室名称:             |   |       |   |                                          |                                       |
| - 考核办公室管理                                                                                                    |            | 料室登录名:            |   |       | 1 |                                          |                                       |
| - 医师信息管理                                                                                                    |            |                   |   | 保存 返回 |   |                                          |                                       |
| 一 医师背仔<br>利完善师                                                                                                    |            |                   |   |       |   |                                          |                                       |
| 料生言理                                                                                                    |            |                   |   |       |   |                                          |                                       |
| - 密码设置                                                                                                    |            |                   |   |       |   |                                          |                                       |
| ★      ★     ★     ★     ★     ★     ★     ★     ★     ★     ★     ★     ★     ★     ★     ★     ★     ★     ★     ★     ★     ★     ★     ★     ★     ★     ★     ★     ★     ★     ★     ★     ★ | v          |                   |   |       |   |                                          |                                       |
| ■ 综合查询                                                                                                    | v          |                   |   |       |   |                                          |                                       |
| - 初始化密码                                                                                                    | v          |                   |   |       |   |                                          |                                       |
| ·                                                                                                    | v          |                   |   |       |   |                                          |                                       |
|                                                                                                    |            |                   |   |       |   |                                          |                                       |
|                                                                                                    |            |                   |   |       |   |                                          |                                       |
|                                                                                                    |            |                   |   |       |   |                                          |                                       |
|                                                                                                    |            |                   |   |       |   |                                          |                                       |
|                                                                                                    |            |                   |   |       |   |                                          |                                       |
|                                                                                                    |            |                   |   |       |   |                                          |                                       |
|                                                                                                    |            | 10 <b>-</b> 6 6 / | • |       |   | 6970 0 0 0 0 0 0 0 0 0 0 0 0 0 0 0 0 0 0 |                                       |

北京华安众成信息技术有限公司 第 9页共 19 页

| 🖉 北京市卫生健康委                                                                                                    | 長人力资源管理系统                                                                                                    |                                                                                                    | ·····································                                                                         |
|----------------------------------------------------------------------------------------------------|----------------------------------------------------------------------------------------------------|----------------------------------------------------------------------------------------------------|----------------------------------------------------------------------------------------------------|
| <b>多</b> 系統目                                                                                                    | 脅 首页 > 我的工作台 >                                                                                                    |                                                                                                    |                                                                                                    |
| ↓ 信息管理 ∨                                                                                                    | 修政科室信息                                                                                                    |                                                                                                    |                                                                                                    |
| 一机构登记                                                                                                    | 7                                                                                                    |                                                                                                    | 中 3 4                                                                                                    |
| 考核委员会管理                                                                                                    | 科室名称:                                                                                                    | 口监锁面外科一病区                                                                                                    | ++                                                                                                    |
| 考核办公室管理                                                                                                    | 利室登录名:                                                                                                    | 1                                                                                                    |                                                                                                    |
| 医师信息管理                                                                                                    | 是否应用:                                                                                                    | <u>創</u>                                                                                                    |                                                                                                    |
| - 医帅智存                                                                                                    |                                                                                                    |                                                                                                    |                                                                                                    |
| 科生管理 老校由清审校                                                                                                    |                                                                                                    | 病刑                                                                                                    |                                                                                                    |
| - 密码设置                                                                                                    |                                                                                                    |                                                                                                    |                                                                                                    |
| 秋帝定     ×                                                                                                    |                                                                                                    |                                                                                                    |                                                                                                    |
| ■ 综合查询 ∨                                                                                                    |                                                                                                    |                                                                                                    |                                                                                                    |
| ↓ 初始化密码 ~                                                                                                    |                                                                                                    |                                                                                                    |                                                                                                    |
| ■ 数据管理 >                                                                                                    |                                                                                                    |                                                                                                    |                                                                                                    |
|                                                                                                    |                                                                                                    |                                                                                                    |                                                                                                    |
|                                                                                                    |                                                                                                    |                                                                                                    |                                                                                                    |
|                                                                                                    |                                                                                                    |                                                                                                    |                                                                                                    |
|                                                                                                    |                                                                                                    |                                                                                                    |                                                                                                    |
|                                                                                                    |                                                                                                    |                                                                                                    |                                                                                                    |
|                                                                                                    |                                                                                                    |                                                                                                    |                                                                                                    |
|                                                                                                    |                                                                                                    |                                                                                                    |                                                                                                    |
| 1 0                                                                                                    |                                                                                                    | · · ·                                                                                                    | 。 🗸 🦳 , 🔔 23:33 ) 翫 💻 ,                                                                                       |
| (5)进入                                                                                                    | 入"考核申请审                                                                                                    | 核",进行查看、审核通过和打回等操作。                                                                                                    | · · · · · · · · · · · · · · · · · · ·                                                                         |
| <ul> <li>(5)进/</li> <li>●北京市卫生鍵劇</li> </ul>                                                                                                    | 入"考核申请审<br>幻濟辭寶新                                                                                                    | *************************************                                                                                                    | 。23350                                                                                                    |
| (5)进)<br>11:5前卫生健康<br>11:5前卫生健康                                                                                                    | 入"考核申请审<br>(人)资源管理统                                                                                                    | **************************************                                                                                                    |                                                                                                    |
| (5)进<br><sup>•</sup> 北京市卫生健康委<br><sup>•</sup> 私京市卫生健康委<br>• 新鮮目                                                                                                    | 入"考核申请审<br>私力资源管理系统                                                                                                    | ▲••<br>核",进行查看、审核通过和打回等操作。                                                                                                    | 。2333 翫                                                                                                    |
| (5)进)<br><sup>2</sup> 北京市卫生健康委<br><sup>3</sup> 系統E目<br><sup>4</sup> 信勉課<br><sup>4</sup> 保険管理                                                                                                    | 入"考核申请审<br>纵力资源管理系统<br>《 前, 第21 附)<br>30 附前                                                                                                    | *************************************                                                                                                    |                                                                                                    |
| (5)进<br>北京市卫生健康委<br>● 秋原市                                                                                                    | <ul> <li>入"考核申请审</li> <li>私力资源管理系统</li> <li>▲ 前, 郑江哈)</li> <li>和時期</li> <li>副時時:</li></ul>                                                                                                    | 核",进行查看、审核通过和打回等操作。                                                                                                    | 。<br>2333 町 _ ,<br>2333 町 _ ,<br>単<br>1<br>単<br>1<br>1<br>1<br>1<br>1<br>1<br>1<br>1<br>1<br>1<br>1<br>1<br>1 |
| <ul> <li>(5)进、</li> <li>北京市卫生健康委</li> <li>新約21</li> <li>4株委員会管理</li> <li>4株委員会管理</li> <li>4株委員会管理</li> </ul>                                                                                                    | <ul> <li>入"考核申请审</li> <li>(人力资源管理系统)</li> <li>(人力资源管理系统)</li> </ul>                                                                                                    | <ul> <li>液</li> <li>液</li></ul>                                                                                                    |                                                                                                    |
| (5)进)<br>1 北京市卫生健康委<br>系統担<br>1 信息管理<br>1 税造记<br>1 税运员会管理<br>1 税成员会管理<br>1 税成员会管理                                                                                                    | <ul> <li>人"考核申请审</li> <li>私力资源管理系统</li> <li>▲ 該页、郑江(哈)</li> <li>和時期</li> <li>副院告:</li></ul>                                                                                                    | <ul> <li>☆</li> <li>*核",进行查看、审核通过和打回等操作。</li> <li>*****</li> <li>******</li> <li>******</li> <li>******</li> </ul>                                                                                                    | 2333 班 _ ,                                                                                                    |
| <ul> <li>(5)进、</li> <li>北京市卫生健康委</li> <li>系統E目</li> <li>福島電理</li> <li>和标题品会管理</li> <li>希标力公室管理</li> <li>医所庭商管理</li> <li>国際留存</li> </ul>                                                                                                    | <ul> <li>入"考核申请审</li> <li>(人力资源管理系统)</li> <li>★ 直页,频IT性)</li> <li>株時期</li> <li>● 2000</li> <li>● 2000</li> <li>● 200</li></ul>                                                                                                    | <ul> <li>*核",进行查看、审核通过和打回等操作。</li> <li>************************************</li></ul>                                                                                                    |                                                                                                    |
| <ul> <li>(5)进、</li> <li>北京市卫生健康委</li> <li>秋原市卫生健康委</li> <li>秋原市卫生健康委</li> <li>秋原市卫生健康委</li> <li>秋原市卫生健康委</li> <li>秋原市卫生健康委</li> <li>秋原市卫生健康委</li> <li>秋原市田生健康委</li> <li>秋原市田生健康委</li> <li>秋原町田生健康委</li> <li>秋原町田生健康委</li> <li>秋原町田生健康委</li> <li>秋原町田生健康委</li> <li>秋原町田生健康委</li> <li>秋原町田生健康委</li> <li>秋原町田生健康委</li> <li>秋原町田生健康委</li> <li>秋日</li> <li>秋日</li>     &lt;</ul>                                                                                                    | <ul> <li>3. 4 本 核 申 请 审</li> <li>5. 人力资源管理系统</li> <li>3. 4 前 5 第010年)</li> <li>3. 3. 3. 3. 3. 3. 3. 3. 3. 3. 3. 3. 3. 3</li></ul>                                                                                                    | <ul> <li>○核",进行查看、审核通过和打回等操作。</li> <li>○●●●●●●●●●●●●●●●●●●●●●●●●●●●●●●●●●●●●</li></ul>                                                                                                    |                                                                                                    |
| <ul> <li>(5)进、</li> <li>北京市卫生健康委</li> <li>系統生日</li> <li>4株委員会管理</li> <li>4株が公室管理</li> <li>医所臨停管理</li> <li>医所臨停</li> <li>4株中斎本株</li> <li>医弱道置</li> </ul>                                                                                                    | <ul> <li>入"考核申请审</li> <li>(人力资源管理系统)</li> <li>▲ 首页,预加作的)</li> <li>希 首页,预加作的)</li> <li>希 首页,预加作的)</li> <li>希 首页,预加作的)</li> <li>● 重 建建物 前 章</li> <li>● 重 建制酸 前 章</li> <li>● 重 建制酸 前 章</li> <li>● 重 影响我 医树鹅</li> <li>● 重 影响我 医树鹅</li> </ul>                                                                                                    | ☆<br>*核",进行查看、审核通过和打回等操作。<br>*****\$*****************************                                                                                                    |                                                                                                    |
| <ul> <li>(5)进</li> <li>北京市卫生健康委</li> <li>家族相</li> <li>福島管理</li> <li>福島管理</li> <li>福島管理</li> <li>新振長点管理</li> <li>新振長点管理</li> <li>新振寺高報</li> <li>密码道置</li> <li>3</li> <li>3</li> <li>3</li> <li>3</li> <li>3</li> <li>3</li> <li>4</li> <li>3</li> <li>4</li> <li>5</li> <li>5</li> <li>4</li> <li>5</li> <li>5</li> <li>5</li> <li>5</li> <li>5</li> <li>4</li> <li>5</li> <li>5</li> <li>6</li> <li>5</li> <li>6</li> <li>7</li> <li>7</li> <li>7</li> <li>7</li> <li>7</li> <li>7</li> <li>7</li> <li>7</li> <li>7</li> <li>7</li> <li>8</li> <li>7</li> <li>7</li> <li>7</li> <li>8</li> <li>7</li> <li>8</li> <li>7</li> <li>8</li> <li>7</li> <li>8</li> <li>7</li> <li>8</li> <li>8</li> <li>9</li> <li>9</li> <l< th=""><th><ul> <li>入"考核申请审</li> <li>(人力资源管理系统)</li> <li>(人力资源管理系统)</li> </ul> <li>(人力资源管理系统)</li> <li< th=""><th><ul> <li>*核",进行查看、审核通过和打回等操作。</li> <li>****.● ****.● ****.● ****.● ****.● ****.● ****</li> <li>****.● ****.● ****.● ****.● ****.● ****</li> <li>****</li> <li>*****</li> <li>****</li> <li>*****</li> <li>****</li> <li>*****</li> <li>*****</li></ul></th></li<><th></th></th></l<></ul> | <ul> <li>入"考核申请审</li> <li>(人力资源管理系统)</li> <li>(人力资源管理系统)</li> </ul> <li>(人力资源管理系统)</li> <li< th=""><th><ul> <li>*核",进行查看、审核通过和打回等操作。</li> <li>****.● ****.● ****.● ****.● ****.● ****.● ****</li> <li>****.● ****.● ****.● ****.● ****.● ****</li> <li>****</li> <li>*****</li> <li>****</li> <li>*****</li> <li>****</li> <li>*****</li> <li>*****</li></ul></th></li<> <th></th> | <ul> <li>*核",进行查看、审核通过和打回等操作。</li> <li>****.● ****.● ****.● ****.● ****.● ****.● ****</li> <li>****.● ****.● ****.● ****.● ****.● ****</li> <li>****</li> <li>*****</li> <li>****</li> <li>*****</li> <li>****</li> <li>*****</li> <li>*****</li></ul>                                                                                                    |                                                                                                    |
| <ul> <li>(5)进</li> <li>北京市卫生健康委</li> <li>新約2</li> <li>● 信息管理</li> <li>● 信息管理</li> <li>● 作息管理</li> <li>● 作息管理</li> <li>● 作息管理</li> <li>● 作息管理</li> <li>● 作品管理</li> <li>● 作品管理</li> <li>● 市品の管理</li> <li>■ 目前信息管理</li> <li>■ 目前信息管理</li> <li>■ 目前信息管理</li> <li>■ 目前信息管理</li> <li>■ 目前信息管理</li> <li>■ 目前信息管理</li> <li>■ 目前信息管理</li> <li>■ 目前信息管理</li> <li>■ 目前信息管理</li> <li>■ 目前信息管理</li> <li>■ 目前信息管理</li> <li>■ 目前信息</li> <li>■ 自動目</li> <li>▼</li> </ul>                                                                                                    | <ul> <li>入"考核申请审</li> <li>(人力资源管理系统)</li> <li>▲ 首页,预加作户)</li> <li>● 哲页,预加作户)</li> <li>● 哲页,预加作户)</li> <li>● 哲页,预加作户)</li> <li>● 哲页。 预加作户)</li> <li>● 哲页。 预加作户)</li> <li>● 哲页。 预加作户)</li> <li>● 哲页。 图明 括 医酮 括 医酮 括 医酮 括 医酮 括 医酮 括 医酮 括 医酮 括 医</li></ul>                                                                                                    | <ul> <li>□ 按示</li> <li>□ 按示</li> <li>□ 按示</li> <li>□ 按示</li> <li>□ 按示</li> <li>□ 使行</li> <li>□ 使行</li>     &lt;</ul>                                                                                                    |                                                                                                    |
| <ul> <li>(5)进</li> <li>北京市卫生健康委</li> <li>系統相</li> <li>私院市卫生健康委</li> <li>系統相</li> <li>和時登记</li> <li>和時登记</li> <li>本統公室管理</li> <li>国府首席管理</li> <li>国府首席管理</li> <li>国府首席管理</li> <li>国府首席管理</li> <li>国府首席管理</li> <li>国府首席管理</li> <li>国府首席管理</li> <li>国府首席管理</li> <li>国府首席管理</li> <li>国府首席管理</li> <li>国府首席</li> <li>本</li> <li>(7) 特徴評定</li> <li>平</li> <li>(7) 特徴評定</li> <li>平</li> <li>(7) 特徴評定</li> <li>(7) 特徴評定</li> <li>(7) 特徴</li> <li>(7) 特徴</li> <li>(7)</li></ul>                                                                                                    | <ul> <li>入"考核申请审</li> <li>(人)资源管理系统</li> <li>(人)资源管理系统<!--</th--><th><ul> <li>液</li> <li>液</li></ul></th><th></th></li></ul>                                                                                                    | <ul> <li>液</li> <li>液</li></ul>                                                                                                    |                                                                                                    |
| <ul> <li>(5)进、</li> <li>北京市卫生健康委</li> <li>系統世</li> <li>福島管理</li> <li>福島管理</li> <li>福島管理</li> <li>福島管理</li> <li>福島管理</li> <li>福島管理</li> <li>昭和道本</li> <li>昭和道本</li> <li>昭和道本</li> <li>昭和道本</li> <li>昭和道本</li> <li>昭和道本</li> <li>昭和道本</li> <li>昭和道本</li> <li>昭和道本</li> <li>昭和道本</li> <li>「御田市</li> <li>「御田市</li> <li>「御田市</li> <li>「御田市</li> <li>「御田市</li> <li>「御田市</li> <li>「御田市</li> <li>「御田市</li> <li>「御田市</li> <li>「御田市</li> <li>「御田市</li> <li>「「御田市</li> <li>「「御田市</li> <li>「「御田市</li> <li>「「御田市</li> <li>「「「御田市</li> <li>「「「「「「」」」</li> <li>「「「「」」</li> <li>「「「」」</li> <li>「「「」」</li> <li>「「」</li> <li>「「」</li> <li>「」</li> <li>「」</li> <li>「「」</li> <li>「」</li> <li>「「」</li> <li>「」</li> <li>「」</li> <li>「「」</li> <li>「「」</li> <li>「「」</li> <li>「「」</li> <li>「「」</li> <li>「」</li> <li>「」</li> <l< td=""><td><ul> <li>入"考核申请审</li> <li>(人力资源管理系统)</li> <li>★ 首页,领江作台)</li> <li>考验普通路路</li> <li>● 建築</li> <li>● 建築</li> <li>● 建築</li> <li>● 建築</li> <li>● 建築</li> <li>● 単数</li> <li>● 単数</li> <l< td=""><td><ul> <li>液</li> <li>液</li></ul></td><td></td></l<></ul></td></l<></ul>                                                                                                    | <ul> <li>入"考核申请审</li> <li>(人力资源管理系统)</li> <li>★ 首页,领江作台)</li> <li>考验普通路路</li> <li>● 建築</li> <li>● 建築</li> <li>● 建築</li> <li>● 建築</li> <li>● 建築</li> <li>● 単数</li> <li>● 単数</li> <l< td=""><td><ul> <li>液</li> <li>液</li></ul></td><td></td></l<></ul>                                                                                                    | <ul> <li>液</li> <li>液</li></ul>                                                                                                    |                                                                                                    |
| <ul> <li>(5)进、</li> <li>北京市卫生健康委</li> <li>系統世目</li> <li>(4)</li> <li>(4)</li> <li>(4)</li> <li>(4)</li> <li>(4)</li> <li>(4)</li> <li>(4)</li> <li>(5)</li> <li>(5)</li> <li>(5)</li> <li>(6)</li> <li>(7)</li> <li>(7)</li> <li></li></ul>                                                                                                    | <ul> <li>入"考核申请审</li> <li>(人)资源管理系统</li> <li>(人)资源管理系统</li> <li>(人)资源</li> <li>(人)资源</li> <li>(人)资源</li> <li>(人)资源</li> <li>(人)资源</li> <li>(人)资源</li> <li>(人)资源</li> <li>(人)资源</li> <li>(人)资源</li> <li>(人)资源</li> <li>(人)资源</li></ul>                                                                                                    | ★ Kommunity (1998) (1998) (1999) (1999) |                                                                                                    |
| <ul> <li>(5) 进、</li> <li>北京市卫生健康委</li> <li>系統E目</li> <li>私族形日</li> <li>和約型记</li> <li>和約型記</li> <li>私族長朵恤理</li> <li>私族長朵恤理</li> <li>私族長子、</li> <li>私族長子、</li> <li>人、</li> <li>人、</li></ul>                                                                                                    | <ul> <li>入"考核申请审</li> <li>(人)资源管理系统</li> <li>(人)方资源管理系统</li> <li>(金属 原) 频辺(哈)</li> <li>(金属 原) 頻辺(哈)</li> <li>(金属 医卵紅色 医卵红的</li> <li>(金属 医卵红色 医卵红的)</li> <li>(金属 医卵红色 医卵红的)</li> <li>(金属 医卵红色 医卵红的)</li> </ul>                                                                                                    | *核",进行查看、审核通过和打回等操作。 **********************************                                                                                                    |                                                                                                    |
| <ul> <li>(5)进、</li> <li>北京市卫生健康委</li> <li>新統日</li> <li>福島管理</li> <li>和約登记</li> <li>新統委员会管理</li> <li>医府国管理</li> <li>医府国管理</li> <li>医府国等存</li> <li>考核中国畲族</li> <li>空码设置</li> <li>(2)考核冲走</li> <li>平</li> <li>(3)考核冲走</li> <li>平</li> <li>(4) 考核冲走</li> <li>(5) 学校</li> </ul>                                                                                                    | <ul> <li>入"考核申请审</li> <li>(人力资源管理系统)</li> <li>▲ 前页,预订作)</li> <li>希 前页,预订作)</li> <li>希 前页,预订作)</li> <li>● 金融 医树柏 医树柏</li> <li>● 金融 医树柏 医树柏</li> <li>● 金融 医树柏 医树柏</li> </ul>                                                                                                    | ★ 一 一 一 一 一 一 一 一 一 一 一 一 一 一 一 一 一 一 一                                                                                                    |                                                                                                    |
| <ul> <li>(5)进、</li> <li>北京市卫生健康委</li> <li>私族世日</li> <li>保管管理</li> <li>和校委员会管理</li> <li>新校の公室管理</li> <li>医所指导管理</li> <li>医所指导管理</li> <li>医新学</li> <li>医新学</li> <li>医新学</li> <li>医新学</li> <li>医新学</li> <li>医新学</li> <li>医新学</li> <li>医新学</li> <li>医新学</li> <li>医新学</li> <li>医新学</li> <li>医新学</li> <li>医新学</li> <li>医新学</li> <li>医新学</li> <li>医新学</li> <li>医新学</li> <li>医学</li> <li>医学</li></ul>                                                                                                    | <ul> <li>入"考核申请审</li> <li>(人)资源管理系统</li> <li>(人)资源管理系统</li> <li>(人)资源</li> <li>(人)资源</li> <li>(人)资源</li> <li>(人)资源</li> <li>(人)资源</li> <li>(人)资源</li> <li>(人)资源</li> <li>(人)资源</li> <li></li></ul>                                                                                                    | ★ 核",进行查看、审核通过和打回等操作。          ●       ●         ●       ●         ●       ●         ●       ●         ●       ●         ●       ●         ●       ●         ●       ●         ●       ●         ●       ●         ●       ●         ●       ●         ●       ●         ●       ●         ●       ●         ●       ●         ●       ●         ●       ●         ●       ●         ●       ●         ●       ●         ●       ●         ●       ●         ●       ●         ●       ●         ●       ●         ●       ●         ●       ●         ●       ●         ●       ●         ●       ●         ●       ●         ●       ●         ●       ●         ●       ●         ●       ●         ●       ●         ●       ●                                                                                                    |                                                                                                    |
| <ul> <li>(5)进、</li> <li>北京市卫生健康委</li> <li>系統世目</li> <li>福慶聖理</li> <li>和応登元</li> <li>考核必及全管理</li> <li>考核必及空管理</li> <li>医所庭管管理</li> <li>医所庭管管理</li> <li>医所庭管管理</li> <li>医所庭管管理</li> <li>「</li> <li>第統开定</li> <li>※</li> <li>一、</li> <li>一、</li> <li>一、</li> <li>、</li> <li>(1)</li> <li>(2)</li> <li>第統开定</li> <li>※</li> <li>※</li> <li< td=""><td><ul> <li>入"考核申请审</li> <li>(人) (次將管理系统)</li> <li>(人) (次將管理系统)</li> <li>(人) (次將管理系统)</li> <li>(人) (次) (公司)</li> <li>(人) (次) (公司)</li> <li>(人) (次) (公司)</li> <li>(人) (公司)</li> <li>(人) (公</li></ul></td><td>*核",进行查看、审核通过和打回等操作。 **********************************</td><td></td></li<></ul>                                                                                                    | <ul> <li>入"考核申请审</li> <li>(人) (次將管理系统)</li> <li>(人) (次將管理系统)</li> <li>(人) (次將管理系统)</li> <li>(人) (次) (公司)</li> <li>(人) (次) (公司)</li> <li>(人) (次) (公司)</li> <li>(人) (公司)</li> <li>(人) (公</li></ul>                                                                                                    | *核",进行查看、审核通过和打回等操作。 **********************************                                                                                                    |                                                                                                    |
| <ul> <li>(5)进、</li> <li>北京市卫生健康委</li> <li>新統日</li> <li>福電管理</li> <li>福電管理</li> <li>福電管理</li> <li>新統公室管理</li> <li>新統公室管理</li> <li>西府臨管管理</li> <li>新統予定</li> <li>王明政告</li> <li>第統予定</li> <li>王朝政告</li> <li>王朝政告</li> <li>王朝政告</li> <li>王政告</li> <li>王政告</li> <li>王政告</li> </ul>                                                                                                    | <ul> <li>入"考核申请审</li> <li>(人)资源管理系统</li> <li>(人)分源管理系统</li> <li>(人)分流管理系统</li> <li>(人)分流管理系统</li> <li>(人)分流</li> <li>(人)分流</li></ul>                                                                                                    | *核",进行查看、审核通过和打回等操作。 **********************************                                                                                                    |                                                                                                    |
| <ul> <li>(5) 进、</li> <li>北京市卫生健康委</li> <li>系統世目</li> <li>4</li> <li>東京市正生健康委</li> <li>系統世目</li> <li>4</li> <li>東京市市</li> <li>東京市市</li> <li>夏府市市</li> <li>日前市市</li> <li>夏府市市</li> <li>日前市市</li> <li>夏府市市</li> <li>日前市市</li> <li>夏府市市</li> <li>三</li> <li>東京市市</li> <li>平</li> <li>東京市市</li> <li>平</li> <li>市市市</li> <li>東京市市</li> <li>マ</li> <li>市市</li> <li>市市</li> <li>市市</li> <li>市市</li> <li>東京市</li> <li>マ</li> <li>市市</li> <li>市市</li> <li>市市</li> <li>東京市</li> <li>マ</li> <li>市市</li> <li>市市</li> <li>市</li> <li>市</li> <li>市</li> <li>市</li> <li>市</li> <li>市</li> <li>市</li> <li>市</li> <li>市</li> <li>市</li> <li>市&lt;</li></ul>                                                                                                    | <ul> <li>入"考核申请审</li> <li>(人)资源管理系统</li> <li>(人)资源管理系统</li> <li>(人)资源管理系统</li> <li>(日本)</li> <li>(日本)</li>     &lt;</ul>                                                                                                    | *************************************                                                                                                    |                                                                                                    |

#### 进入"修改"后可进行科室账号启用和启用的操作

(6) 进入"密码设置",可按提示做密码重置操作。

| 京市卫生的 | 建康 | 委人力资源管理系统                                                          |                                                                         |                                                                                                    |          |   |   | <b>111</b> |
|-------|----|--------------------------------------------------------------------|-------------------------------------------------------------------------|----------------------------------------------------------------------------------------------------|----------|---|---|------------|
| 目     |    | 🗌 📺 > 我的工作台 >                                                      |                                                                         |                                                                                                    |          |   |   |            |
| 躍     | ×  | 用户密码编改                                                             |                                                                         |                                                                                                    |          |   |   |            |
| 记     |    |                                                                    |                                                                         |                                                                                                    |          |   |   | 424        |
| 员会管理  |    | 用户姓名:                                                              |                                                                         | *                                                                                                    | 用户类型:    | - |   | -          |
| 公室管理  |    | 新宝码:                                                               |                                                                         | · .                                                                                                    | 确认密码:    | [ | * |            |
| 息管理   |    | <u>ج ۲</u> ۲                                                       |                                                                         | III AND I                                                                                                    | ¥ G E.   |   |   |            |
| 存     |    | 7 91 9.                                                            |                                                                         | 174024214                                                                                                    | 267      | - |   |            |
| 请审核   |    |                                                                    |                                                                         |                                                                                                    | 作改       |   |   |            |
| 置     |    |                                                                    |                                                                         |                                                                                                    |          |   |   |            |
| 陡     | ~  |                                                                    |                                                                         |                                                                                                    |          |   |   |            |
| 69    | ~  |                                                                    |                                                                         |                                                                                                    |          |   |   |            |
| V密码   | ~  |                                                                    |                                                                         |                                                                                                    |          |   |   |            |
| 題     | ~  |                                                                    |                                                                         |                                                                                                    |          |   |   |            |
| ٢     |    |                                                                    |                                                                         |                                                                                                    |          |   |   |            |
|       |    |                                                                    |                                                                         |                                                                                                    |          |   |   |            |
|       |    |                                                                    |                                                                         |                                                                                                    |          |   |   |            |
|       |    |                                                                    |                                                                         |                                                                                                    |          |   |   |            |
|       |    |                                                                    |                                                                         |                                                                                                    |          |   |   |            |
|       |    |                                                                    |                                                                         |                                                                                                    |          |   |   |            |
|       |    |                                                                    |                                                                         |                                                                                                    |          |   |   |            |
|       |    |                                                                    |                                                                         |                                                                                                    |          |   |   |            |
|       |    | は<br>日<br>日<br>日<br>日<br>日<br>日<br>日<br>日<br>日<br>日<br>日<br>日<br>日 | h市 卫生健康委人力资源管理系统 日 《 ● 取っ 然江介白。 日 日 ○ ○ ○ ○ ○ ○ ○ ○ ○ ○ ○ ○ ○ ○ ○ ○ ○ ○ | h中24 健康多人力资源管理系统       2日     ▲ 新页、我郑江作街)       12     ▲ 新页、我郑江作台)       13     ● "田子将将成"       14     ● "田子将"成"       15     ● "田子将"成"       15     ● "田子将"成"       16     ● "田子将"成"       17     ● "田子将"成"       18     ● "田子将"成"       17     ● "田子将"成"       18     ● "田子"       17     ● "田子"       18     ● "田子"       19     ● "田子"       10     ● "田子"       10     ● "田子"       11     ● "田子"       12     ● "田子"       13     ● "田子"       14     ● "田子"       15     ● "田子"       15     ● "田子"       15     ● "田子"       15     ● "田子"       15     ● "田子"       15     ● "田子"       16     ● "日"       17     ● "日"       18     ● "日"       18     ● "日"       19     ● "日"       10     ● "日"       10     ● "日"       10     ● "日"       10     ● "日"       11     ● "日"       12     ● "日"       13     ● "日"       14     ● "日" | hth 卫生健康 |   |   |            |

# 2 考核评定

进入"医疗机构考核",进行职业道德和工作成绩的评定

| 2 北京市卫生  | 健康委 | 人力资源管理           | 統  |      |              |    |      |       |    |              |       |      |       |      |          |   | _   | 133 |
|----------|-----|------------------|----|------|--------------|----|------|-------|----|--------------|-------|------|-------|------|----------|---|-----|-----|
| A 熟施目    |     | 🖌 首页 > 我的工作的     | ŧ) |      |              |    |      |       |    |              |       |      |       |      |          |   |     |     |
|          | ~   | 医疗机构考核           |    |      |              |    |      |       |    |              |       |      |       |      |          |   |     |     |
| 2 教院     | v   | and 2.81.2 x (b) |    |      |              |    |      |       |    | _            |       |      |       |      |          |   | ¢   | 14  |
| 医疗机构考核   |     | 医颅结:             |    |      | 证件明3:        |    |      | 科室:   | 쇎  | v            | 箇易流程: | 郐    | v     | 石规培: | 鎯        | ۷ | # 留 | v   |
| 考核初构考核   |     | 职业道德:            | 鎯  | v    | 工作成绩:        | 全部 | v    | 业务水平: | 细  | v            | 法律法规: | 郐    | v R   | 核结论: | 全部       | v |     |     |
| , 🔳 综合查询 | ~   | (ChTUNE)         |    |      | (Chiesewich) |    |      |       |    |              |       |      |       |      |          |   |     |     |
| 🖵 初始化密码  | ¥   | 派名开诏6时间;         |    |      | 版名结束时间       |    |      |       |    |              | _     |      |       |      |          |   |     |     |
| ■ 数据管理   | ٧   |                  |    |      |              |    |      |       | 蓟  | 輯导           | Щ.    |      |       |      |          |   |     |     |
|          |     |                  |    |      |              |    |      |       |    |              | 可扎    | 上量行  | 下定    |      |          |   |     |     |
|          |     |                  |    |      |              |    |      | 蓟林树   | Bi | Wêlê I (takî | 論的日期  |      |       |      |          |   |     |     |
|          |     | []全选             | 姳  | 简易流程 | 证件号码 幕       | 痓  | PLŰŽ | I作時   | 纉  | 业务水平         | 法律法规  | 考核结论 | ) 申请日 | 騆    | 医疗机构考核日期 |   | 썂   | 骤   |
|          |     | 0                |    |      |              |    | 未教 v | 未教    | v  | 未教核          | 未考核   | 未考核  |       |      |          |   |     | 鯂   |

北京华安众成信息技术有限公司 第11页共19页

# 3 综合查询

进入"考核情况综合查询",可进行相关查询操作。

| ⊿北京市卫生健  | 康 | 人力资源管       | 理系统   |            |        |              |             |        |              |                                             |      |         |           |        | iii (C |  |
|----------|---|-------------|-------|------------|--------|--------------|-------------|--------|--------------|---------------------------------------------|------|---------|-----------|--------|--------|--|
| 🔒 熟鮮目    |   | <b>∦</b>    | [作)   |            |        |              |             |        |              |                                             |      |         |           |        |        |  |
| ↓ 億體     | v | 树脂哈查        | 询     |            |        |              |             |        |              |                                             |      |         |           |        |        |  |
| 2 桃淀     | v | thulldlith. |       | <i>h</i> . | еютел. | 日不幺幺 人的      | n.utta.     | A#2 T/ | Hatiat. Arta | X#¥#7.                                      | A#7  |         | 0 BX40    | 12     | 14     |  |
| ■ 給査询    | v | 9420149;    |       | á;         |        | 正日参5:王라-<br> |             |        |              | <ul> <li>V 広用され;</li> <li>(の用した)</li> </ul> |      |         | - V 20018 |        | point. |  |
| 参核情况综合查询 |   | 版写件曰:       | £i) V |            | /前边华 ✔ |              | £₩ <u>0</u> | ·      | 2021-2023考数= | 授 ✔ 所開別会                                    |      | ∨ 子刃全部- | v \$2024  | \$\$\$ | V      |  |
| 🖵 初始化密码  | v | 職           | - v 銷 | 輯│₩        |        |              |             |        |              |                                             |      |         |           |        |        |  |
| ■ 数管理    | v | 房           | 姳     | 执业类别       | 执业范围   | 报利目          | RVÉ         | I作成绩   | 法律法规         | 妼水平                                         | 联系电话 | 語銬      | 是否合格      | 职称     | 瞈      |  |
|          |   | ł           |       |            |        |              |             |        |              |                                             |      | - 484   | -         |        |        |  |

# 4 初始化密码

可根据提示进行操作

| ❷城市四                                | 健康 | 委人力资源管理系统 | 充   |      |    |     | 置,    |
|-------------------------------------|----|-----------|-----|------|----|-----|-------|
| 私 新 新 新 新 新 新 新 新 新 新 新 新 新 新 新 新 新 |    | 🗌 前、翔田治、  |     |      |    |     |       |
| 🖵 總體                                | v  | 和出來用      |     |      |    |     |       |
| 🛛 糍淀                                | v  |           |     |      |    |     | P 2 4 |
| ■ 給蓟                                | ۷  | 肥名:       |     |      |    |     | 1     |
| 📮 砌北密码                              | v  | 房         | 用户名 | 登录账号 | 肥樊 | 品財物 | 操作    |
| 医嘧酮糊化                               |    | 1         |     |      | 医师 | 朗   | 初始化密码 |
| 4室密码加始化                             |    | 2         |     |      | 医师 | 朗   | 初始化密码 |

北京华安众成信息技术有限公司 第12页共19页

## 5 常见问题说明

## 5.1 单位账号不能正常登录

(1)账号不存在,需待系统自动信息同步后生成账号并登录。

(2)无法找回密码,需联系定考办初始化医院密码。

## 5.2 医师不能正常参加考试

(1)医师报名后需要主执业地点审核通过,通过审核后才能进行工作业绩执业道德评定, 才能正常参加考试。

(2)所有多点执业机构都需要评价执业道德和工作业绩后,才能参加法律法规、业务水平的考试。